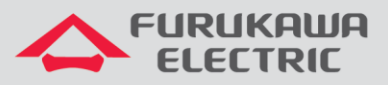

# Configuração de gerência In band

# Rádios Família FW-3D

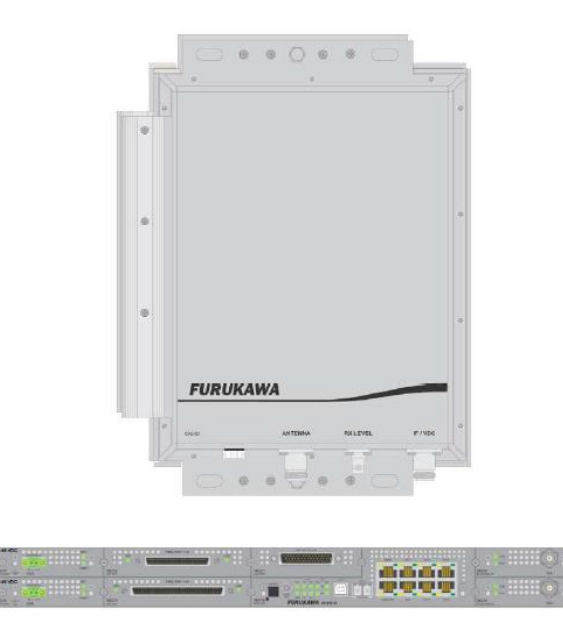

Para Boas Práticas de Instalação, outras Notas Técnicas, Firmwares desse e de outros equipamentos consultar a área de Suporte Técnico no Portal Furukawa, clicando <u>aqui.</u>

## Compatível com:

| Rádio | Firmware                       |
|-------|--------------------------------|
| FW-3D | A partir da versão<br>1.2.5508 |

## Importante:

#### A Furukawa recomenda manter o firmware atualizado sempre na última versão disponível.

Antes de iniciar as configurações é importante ter o projeto lógico em mãos. Ele deve ser o guia para que as configurações sejam executadas de maneira planejada, rápida e eficiente. O projeto lógico bem executado garante uma administração da rede tranquila e sem conflitos futuros, maior disponibilidade e confiabilidade além de permitir ampliações e alterações sem imprevistos. O projeto lógico ainda servirá de referência futura e será um auxílio poderoso na busca e solução de problemas de performance, instabilidade ou indisponibilidade de rede.

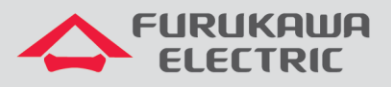

## 1 CONFIGURAÇÃO DA GERÊNCIA IN BAND

Primeiramente acessar o rádio, e no Menu Principal acessar a opção Gerência.

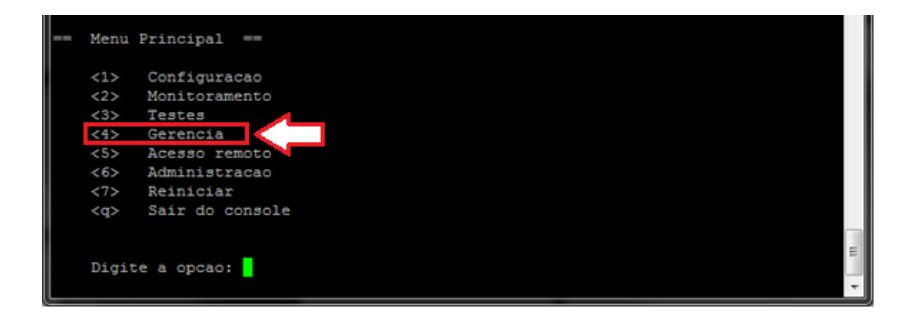

No menu Gerência, acessar a opção IPs de Gerência.

| <br>Menu | de gerencia ==                 |   |
|----------|--------------------------------|---|
| Exten:   | sao de gerencia em modo normal |   |
| <1>      | Modo de gerencia               |   |
| <2>      | Portas de gerencia             |   |
| <3>      | IPs de gerencia 🧲 💶            |   |
| <4>      | Gerencia SNMP                  |   |
| <5>      | Traps                          |   |
| <6>      | Gerencia In-band               |   |
| <x></x>  | Voltar                         |   |
|          |                                | = |
|          |                                |   |
| Digit    | e a opcao:                     | ÷ |

No menu IPs de Gerência, configurar as opções Alterar IP "In Band", Alterar mascara "In band" e Alterar gateway.

| <br>IPs de gerencia ==                                        |   |
|---------------------------------------------------------------|---|
| IP MNGT 192.168.230.75<br>Mascara MNGT 255.255.255.0          |   |
| IP 'In Band' 10.10.250.2<br>Mascara 'In Band' 255.255.255.248 |   |
| Gateway 192.168.230.1                                         |   |
| <1> Alterar IP MNGT                                           |   |
| <2> Alterar mascara MNGT                                      |   |
| <3> Alterar IP 'In Band'                                      |   |
| <4> Alterar mascara 'In Band'                                 |   |
| <5> Alterar gateway                                           |   |
| <6> Enviar 'Ping'                                             |   |
| <x> Voltar</x>                                                |   |
|                                                               | н |
| Digite a opcao:                                               | Ŧ |

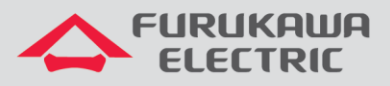

## 2 CONFIGURAÇÃO DA VLAN DE GERÊNCIA

No Menu Principal, acessar a opção Configuração.

| <1>     | Configuração    |
|---------|-----------------|
| <2>     | Monitoramento   |
| <3>     | Testes          |
| <4>     | Gerencia        |
| <5>     | Acesso remoto   |
| <6>     | Administracao   |
| <7>     | Reiniciar       |
| <q></q> | Sair do console |
|         |                 |

No menu Configuração, acessar a opção Ethernet, VLAN e QoS.

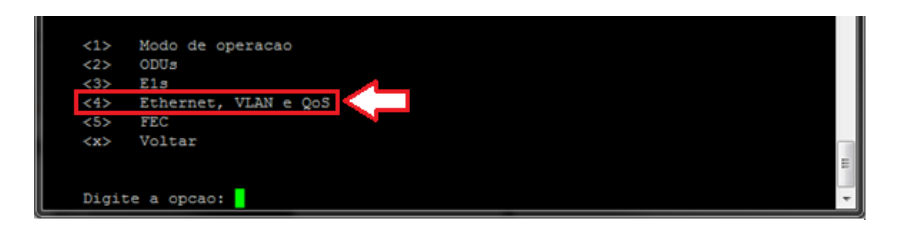

Posteriormente, acessar a opção VLANs.

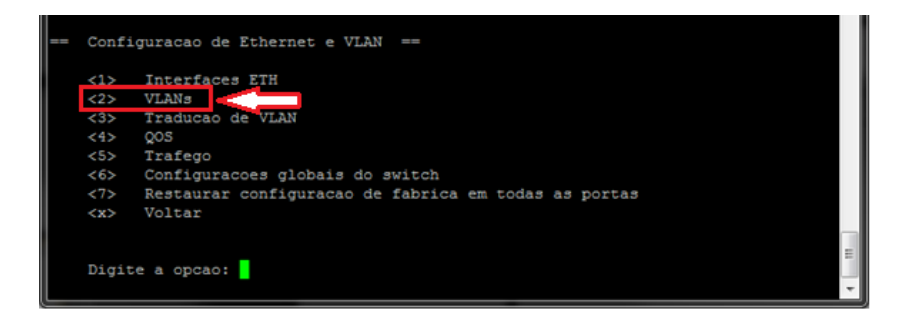

Neste menu, é possível escolher em qual porta chegará a gerência Inband. Para isso, selecionar a porta desejada (*ETH1* ou *ETH2* ou *ETH3* ou *ETH4* ou *ETH5*), <u>como exemplo a ETH5 será utilizada</u>.

| E |        |          |   | PAID |   | QUADROS ACEITOS |   | FILIRO ENTRADA |   |
|---|--------|----------|---|------|---|-----------------|---|----------------|---|
|   | TH1    | Acesso   | 1 | 1    | 1 | Untagged        | I | Habilitado     | I |
| E | TH2    | Acesso   |   |      |   | Untagged        |   | Habilitado     |   |
| Ε | TH3    | Trunk    |   |      |   | Todos           |   | Habilitado     |   |
| E | TH4    | Avancado |   |      |   | Todos           |   | Habilitado     |   |
| Ē | TH5    | Acesso   |   |      |   | Untagged        |   | Habilitado     |   |
| F | ADIO   | Avancado |   |      |   | Todos           |   | Habilitado     |   |
| 1 | N BAND | Avancado |   |      |   | Todos           |   | Habilitado     | 1 |

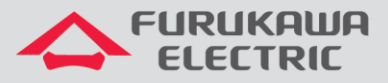

Após acessar a opção da porta ETH desejada, acessar a opção Alterar modo (swithport mode).

| PORTA                                                                          | MOD                                            | O PORTA                                                 | PVID                                    | QUADROS ACEITOS | FILTRO ENTRADA | 1      |
|--------------------------------------------------------------------------------|------------------------------------------------|---------------------------------------------------------|-----------------------------------------|-----------------|----------------|--------|
| I FTUS                                                                         | I A                                            | cesso                                                   | 1 1                                     | Untagged        | Habilitado     | T<br>I |
| VLANS asso                                                                     | -+<br>ociada<br>erar π                         | s: 1(u)                                                 | thport                                  | mode)           |                |        |
| <pre>VLANs asso<br/>&lt;1&gt; Alto<br/>&lt;2&gt; Alto<br/>&lt;3&gt; Alto</pre> | ociada<br>erar π<br>erar F<br>erar c           | s: 1(u)<br>odo (swi<br>VID (Por<br>uadros a             | thport :<br>t VID)<br>ceitos            | mode)           |                |        |
| VLANS asso<br><1> Alto<br><2> Alto<br><3> Alto<br><4> Dess                     | ociada<br>erar m<br>erar P<br>erar q<br>abilit | s: 1(u)<br>odo (swi<br>VID (Por<br>uadros a<br>ar filtr | thport :<br>t VID)<br>ceitos<br>o de en | mode)           |                |        |

Posteriormente, selecionar o modo Trunk.

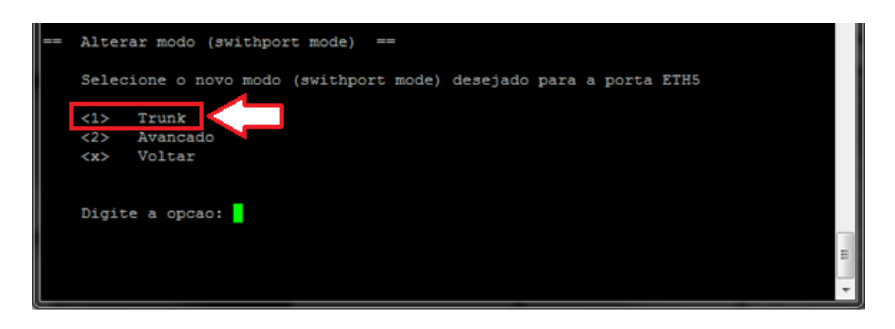

O status da porta é alterado, conforme abaixo.

| PC                                                                                                    | RTA                                       | MODO PORTA                                                                   | PVID                                                                                                    | QUADROS ACEITOS          | FILTRO ENTRADA |  |  |  |  |
|----------------------------------------------------------------------------------------------------|-------------------------------------------|------------------------------------------------------------------------------|----------------------------------------------------------------------------------------------------|--------------------------|----------------|--|--|--|--|
| ETH                                                                                                    | 15                                        | Trunk                                                                        | 1                                                                                                    | Todos                    | Habilitado     |  |  |  |  |
| <1><br><2><br><3><br><4><br><5>                                                                                                    | Alter<br>Alter<br>Alter<br>Desab<br>Assoc | ar modo (swi<br>ar PVID (Por<br>ar quadros s<br>ilitar filtr<br>iar faixa de | thport intervention of the text of the text of text of text of | mode)<br>trada<br>tagged |                |  |  |  |  |
| <5> Associar faixa de vLANS tagged<br><5> Associar VLAN tagged<br><7> Desassociar faixa de VLANS<br><8> Desassociar VLAN<br><x> Voltar</x> |                                           |                                                                              |                                                                                                    |                          |                |  |  |  |  |

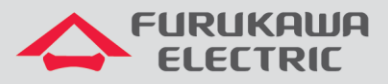

Após selecionar o novo modo para a porta, voltar até o menu VLANs.

| ~ * * * | Interfaces ETH                                       |
|---------|------------------------------------------------------|
| <2>     | VLANS                                                |
| <3>     | Traducao de VLAN                                     |
| <4>     | QOS                                                  |
| <5>     | Trafego                                              |
| <6>     | Configuracoes globais do switch                      |
| <7>     | Restaurar configuracao de fabrica em todas as portas |
| <x></x> | Voltar                                               |
| Dig     | ate a opcao:                                         |

No menu VLANs, acessar a opção Criar/Editar VLANs.

|                        |                        | +              |
|------------------------|------------------------|----------------|
| PORTA   MODO PORTA     | PVID   QUADROS ACEITOS | FILTRO ENTRADA |
|                        |                        | +              |
| ETH1   Acesso          | 1   Untagged           | Habilitado     |
| ETH2   Acesso          | 1 Untagged             | Habilitado     |
| ETH3   Trunk           | 1 Todos                | Habilitado     |
| ETH4   Avancado        | Todos                  | Habilitado     |
| ETH5   Trunk           | 1 Todos                | Habilitado     |
| RADIO   Avancado       | Todos                  | Habilitado     |
| IN BAND   Avancado     | Todos                  | Habilitado     |
| ++                     |                        | +              |
|                        |                        |                |
| <1> Criar/Editar VLANs |                        |                |
| <2> Alterar porta ETH1 | 1                      |                |
| <3> Alterar porta ETH2 |                        |                |
| <4> Alterar porta ETH3 | 3                      |                |
| <5> Alterar porta ETH4 | 1                      |                |
| <6> Alterar porta ETH5 |                        |                |
| <7> Alterar porta RADI | 10                     |                |
| <8> Alterar porta IN B | BAND                   |                |
| <x> Voltar</x>         |                        |                |
|                        |                        | E              |
|                        |                        |                |
| Digite a opcao:        |                        | *              |

Selecionar a opção Adicionar ou editar VLAN.

| <br>Criar/1                                    | Editar VLANs 🤉                    |                |                   |                        | PORTA                 | / [Modo]·            |                |               | +              |
|------------------------------------------------|-----------------------------------|----------------|-------------------|------------------------|-----------------------|----------------------|----------------|---------------|----------------|
| +<br>  VLAN                                    | NOME                              | +<br>+         | ETH 1<br>A-1      | ETH 2<br>  A-1         | ETH 3<br>T-1          | ETH 4<br>  AV        | ETH 5<br>  T-1 | RADIO<br>  AV | INBAND  <br>AV |
| 1<br>  10<br>+                                 |                                   | <br> <br>+     |                   | u<br>  -               |                       | u<br>  -             | u<br>  -<br>+  | t  <br>  t    | -  <br>u       |
| Legenda<br>Moc<br>As:                          | a:<br>do da porta -<br>sociacao - | 'A' A<br>'-' N | cesso,<br>ao asso | 'T' Trun)<br>ciada, 't | , 'AV' )<br>;' Tagged | Avancado<br>d, 'u' U | ntagged        |               |                |
| <1> 2<br><2> 0                                 | Adicionar ou e<br>Criar faixa de  | ditar<br>VLAN  | VLAN              | K I                    |                       |                      |                |               |                |
| <4> (3) (4) (4) (4) (4) (4) (4) (4) (4) (4) (4 | Remover faixa (<br>Joltar         | de VI          | ANs               |                        |                       |                      |                |               |                |
| Digite                                         | a opcao:                          |                |                   |                        |                       |                      |                |               | E V            |

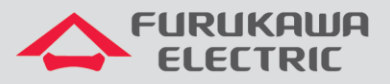

Informar o número da VLAN desejada, a mesma será criada e exibida, conforme abaixo.

| +-                      |          |           |          |           |         |       | ^      |
|-------------------------|----------|-----------|----------|-----------|---------|-------|--------|
| 1                       |          |           | PORTA /  | [Modo]    | -[PVID] |       | 1      |
| +-                      | +        | ++        |          | +         |         |       | ++     |
| ++                      | ETH 1    | ETH 2     | ETH 3    | ETH 4     | ETH 5   | RADIO | INBAND |
| VLAN   NOME             | A-1      | A-1       | T-1      | AV        | T-1     | AV    | I VA I |
|                         |          |           |          |           |         |       |        |
| 30 1 1                  | -        | -         | -        | -         | -       | -     |        |
|                         |          |           |          |           |         |       | ++     |
| Legenda                 |          |           |          |           |         |       |        |
| Modo da porta - 'A' A   | C8880. 1 | T' Trunk  | . 1201 2 | vancado   |         |       |        |
| Associação - '-' N      | an assor | iada. 't  |          | t. int In | ntagged |       |        |
|                         | 40 40000 | January c | . radder | a, a o.   | rouggeu |       |        |
| <1> Alterar marcador da | porta B  | ETH1      |          |           |         |       |        |
| <2> Alterar marcador da | porta E  | ETH2      |          |           |         |       |        |
| <3> Alterar marcador da | porta E  | ETH3      |          |           |         |       |        |
| <4> Alterar marcador da | porta E  | CTH4      |          |           |         |       |        |
| <5> Alterar marcador da | porta E  | CTH5      |          |           |         |       |        |
| <6> Alterar marcador da | porta F  | RADIO     |          |           |         |       |        |
| <7> Alterar marcador da | porta 1  | IN BAND   |          |           |         |       |        |
| <8> Renomear VLAN       |          |           |          |           |         |       |        |
| <x> Voltar</x>          |          |           |          |           |         |       |        |
|                         |          |           |          |           |         |       |        |
|                         |          |           |          |           |         |       |        |
| Digite a opcao:         |          |           |          |           |         |       | -      |

Na sequência, é necessário associar a VLAN criada na porta Inband. Para isso, selecione a opção *Alterar marcador da porta IN BAND*.

|                                                         | •<br>                  |                        | PORTA /                | / [Modo]-             | [PVID]       |               |                  |
|---------------------------------------------------------|------------------------|------------------------|------------------------|-----------------------|--------------|---------------|------------------|
| +                                                       | + ETH 1<br>  A-1       | ETH 2<br>  A-1         | ETH 3<br>T-1           | ETH 4                 | ETH 5<br>T-1 | RADIO<br>  AV | INBAND  <br>  AV |
| 30                                                      | -                      | -                      | -                      | -                     | -            | -             | - 1              |
| Legenda:<br>Modo da porta - 'A' i<br>Associacao - '-' i | Acesso,<br>Nao asso    | 'T' Trun)<br>ciada, 't | c, 'AV' )<br>:' Taggeo | Avancado<br>i, 'u' U: | ntagged      |               |                  |
| <1> Alterar marcador da                                 | a porta l              | ETH1                   |                        |                       |              |               |                  |
| <2> Alterar marcador da<br><3> Alterar marcador da      | a porta l<br>a porta l | ETH2<br>ETH3           |                        |                       |              |               |                  |
| <4> Alterar marcador da                                 | a porta l              | ETH4                   |                        |                       |              |               |                  |
| <5> Alterar marcador da                                 | a porta l              | ETH5                   |                        |                       |              |               |                  |
| <6> Alterar marcador da                                 | a porta l              | RADIO                  |                        |                       |              |               |                  |
| <7> Alterar marcador da                                 | a porta :              | IN BAND                |                        |                       |              |               |                  |
| <8> Renomear VLAN                                       |                        |                        |                        |                       |              |               |                  |
| <x> voitar</x>                                          |                        |                        |                        |                       |              |               | E                |
| Digite a opcao:                                         |                        |                        |                        |                       |              |               | -                |

Selecione a opção 'u' Untagged, o status da porta será exibido conforme abaixo.

|                                                                        |                                                                                                    |                                                                                                 | +<br>                                                                                |                                                     |                                                               | POR            | TA /         | [Mod      | io]-       | [PVID]  | ]       |             | <br>I        |
|------------------------------------------------------------------------|----------------------------------------------------------------------------------------------------|-------------------------------------------------------------------------------------------------|--------------------------------------------------------------------------------------|-----------------------------------------------------|---------------------------------------------------------------|----------------|--------------|-----------|------------|---------|---------|-------------|--------------|
| +                                                                      | AN I NO                                                                                                    | ME                                                                                              | + ETH 1<br>  A-1                                                                     | .   1                                               | ETH 2<br>A-1                                                  | ETH<br>  T-    | 3  <br>1     | ETH<br>AV | 4  <br>    | ETH T-1 | 5  <br> | RADIO<br>AV | INBAND<br>AV |
|                                                                        | 30 J                                                                                                    |                                                                                                 | i -                                                                                  | Ì                                                   | -                                                             | -              | Ì            | -         | i          | -       | Ì       | -           | u            |
| Leger<br>2<br>2<br>2<br>2<br>2<br>2<br>2<br>2<br>2<br>2<br>2<br>2<br>2 | nda:<br>Modo da port<br>Associacao<br>Alterar ma<br>Alterar ma<br>Alterar ma<br>Alterar ma<br>Alterar ma<br>Alterar ma | a - 'A'<br>- '-'<br>rcador d<br>rcador d<br>rcador d<br>rcador d<br>rcador d<br>rcador d<br>LAN | Acesso,<br>Nao ass<br>a porta<br>a porta<br>a porta<br>a porta<br>a porta<br>a porta | 'T<br>ETI<br>ETI<br>ETI<br>ETI<br>ETI<br>ETI<br>ETI | ' Trun<br>ada, '<br>H1<br>H2<br>H3<br>H4<br>H5<br>DIO<br>BAND | k, 'A<br>t' Ta | V' A<br>gged | vance     | ado<br>'Un | tagged  | т       |             | 1            |
| Digit                                                                  | te a opcao:                                                                                                    |                                                                                                 |                                                                                      |                                                     |                                                               |                |              |           |            |         |         |             |              |

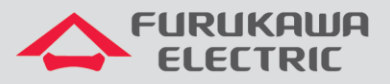

Na sequência, é necessário associar a VLAN criada na porta ETH que será usada para a gerência. Para isso, selecione a opção *Alterar marcador da porta ETH5*, como exemplo a porta ETH5 será utilizada.

|             |                 | •<br> <br>• |                | PORTA /      | (Modo)      | -[PVID]      |       |              |
|-------------|-----------------|-------------|----------------|--------------|-------------|--------------|-------|--------------|
| ++-         | NOME            | + ETH 1     | ETH 2<br>  A-1 | ETH 3<br>T-1 | ETH 4<br>AV | ETH 5<br>T-1 | RADIO | INBAND<br>AV |
| ++-         |                 |             | +              |              |             |              |       |              |
|             |                 | +           | +              |              |             |              | +     |              |
| Legenda:    |                 |             |                |              |             |              |       |              |
| Modo        | ia porta - 'A'  | Acesso,     | T' Trunk       | , 'AV' /     | vancado     |              |       |              |
| ASSOC       | lacao - ·-·     | Nao asso    | ciada, 't      | · Tagged     | 1, 'u' Ur   | itagged      |       |              |
| <1> Alt     | erar marcador d | a porta l   | ETH1           |              |             |              |       |              |
| <2> Alt     | erar marcador d | a porta l   | ETH2           |              |             |              |       |              |
| <3> Alt     | erar marcador d | a porta l   | ETH3           |              |             |              |       |              |
| <4> Alt     | erar marcador d | a porta l   | ETH4           |              |             |              |       |              |
| <5> Alt     | erar marcador d | a porta l   | ETH5           |              |             |              |       |              |
| <6> Alt     | erar marcador d | a porta l   | RADIO          |              |             |              |       |              |
| <7> Alt     | erar marcador d | a porta :   | IN BAND        |              |             |              |       |              |
| <8> Ren     | omear VLAN      |             |                |              |             |              |       |              |
| <x> Vol</x> | tar             |             |                |              |             |              |       |              |
|             |                 |             |                |              |             |              |       |              |
|             |                 |             |                |              |             |              |       |              |
| Digite a    | opcao:          |             |                |              |             |              |       |              |

Selecione a opção 't' Tagged, o status da porta será exibido conforme abaixo.

|            |                                                                                                    | +<br> <br>-            |                | PORTA /      | [Modo] | -[PVID]      |             |                |  |
|------------|----------------------------------------------------------------------------------------------------|------------------------|----------------|--------------|--------|--------------|-------------|----------------|--|
| +          | an   nome                                                                                                    | - ETH 1<br>A-1         | ETH 2<br>  A-1 | ETH 3<br>T-1 | ETH 4  | ETH 5<br>T-1 | RADIO<br>AV | INBAND  <br>AV |  |
|            | 30                                                                                                    | -                      | -              | -            | -      | t            | -           | u              |  |
| Lege       | Legenda:<br>Modo da porta - 'A' Acesso, 'T' Trunk, 'AV' Avancado<br>Associacao - '-' Nao associada, 't' Tagged, 'u' Untagged |                        |                |              |        |              |             |                |  |
| <1><br><2> | Alterar marcador da<br>Alterar marcador da                                                                                   | a porta l<br>a porta l | ETH1<br>ETH2   |              |        |              |             |                |  |
| <3>        | Alterar marcador da                                                                                                    | a porta l              | ETH3<br>FTH4   |              |        |              |             |                |  |
| <5>        | Alterar marcador da                                                                                                    | a porta l              | ETHS           |              |        |              |             |                |  |
| <6>        | Alterar marcador da                                                                                                    | a porta l              | RADIO          |              |        |              |             |                |  |
| <7>        | Alterar marcador da                                                                                                    | a porta                | IN BAND        |              |        |              |             |                |  |
| <8>        | Renomear VLAN                                                                                                    |                        |                |              |        |              |             |                |  |
| <x></x>    | Voltar                                                                                                    |                        |                |              |        |              |             |                |  |
| Digi       | te a opcao:                                                                                                    |                        |                |              |        |              |             |                |  |

## 3 CONFIGURAÇÃO DA TRADUÇÃO DE VLAN

No Menu Principal, acessar a opção Configuração.

| <1>     | Configuração 🔍 🔜 |  |
|---------|------------------|--|
| <2>     | Monitoramento    |  |
| <3>     | Testes           |  |
| <4>     | Gerencia         |  |
| <5>     | Acesso remoto    |  |
| <6>     | Administracao    |  |
| <7>     | Reiniciar        |  |
| <q></q> | Sair do console  |  |
|         |                  |  |
| Digi    | te a opcao:      |  |
|         |                  |  |

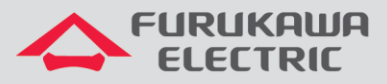

No menu Configuração, acessar a opção Ethernet, VLAN e QoS.

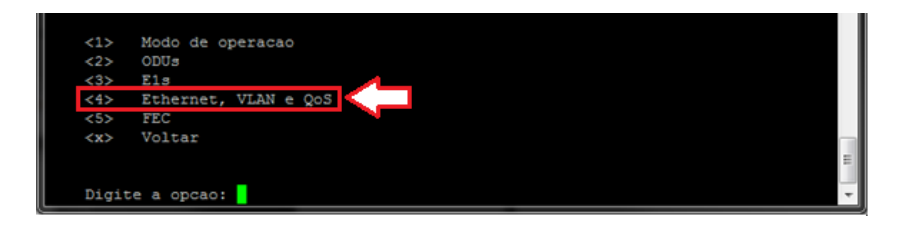

Posteriormente, acessar a opção Tradução de VLAN.

| <1><br><2> | Interfaces ETH<br>VLANs                              |
|------------|------------------------------------------------------|
| <3>        | Traducao de VLAN                                     |
| <4>        | Q05                                                  |
| <5>        | Trafego                                              |
| <6>        | Configuracoes globais do switch                      |
| <7>        | Restaurar configuracao de fabrica em todas as portas |
| <x></x>    | Voltar                                               |
|            |                                                      |

Selecione a opção Porta IN BAND.

| PORTA                                                                                                | TRADUCAO ENTRADA                         | TRADUCAO SAIDA |  |
|----------------------------------------------------------------------------------------------------|------------------------------------------|----------------|--|
| ETH1                                                                                                 | Habilitado                               | Desabilitado   |  |
| ETH2                                                                                                 | Habilitado                               | Desabilitado   |  |
| ETH3                                                                                                 | Habilitado                               | Desabilitado   |  |
| ETH4                                                                                                 | Habilitado                               | Desabilitado   |  |
| ETH5                                                                                                 | Habilitado                               | Desabilitado   |  |
| RADIO                                                                                                | Habilitado                               | Desabilitado   |  |
| I IN BAND                                                                                            | Habilitado                               | Desabilitado   |  |
| <1> Porta                                                                                            | ETH1<br>ETH2                             |                |  |
| <2> Porta <3> Porta <4> Porta <5> Porta <6> Porta <7> Porta                                          | ETH3<br>ETH4<br>ETH5<br>RADIO<br>IN BAND |                |  |
| <2> Porta<br><3> Porta<br><4> Porta<br><5> Porta<br><5> Porta<br><6> Porta<br><7> Porta<br><7> Porta | ETH3<br>ETH4<br>ETH5<br>RADIO<br>IN BAND |                |  |

Selecione a opção Regras tradução de VLAN de entrada.

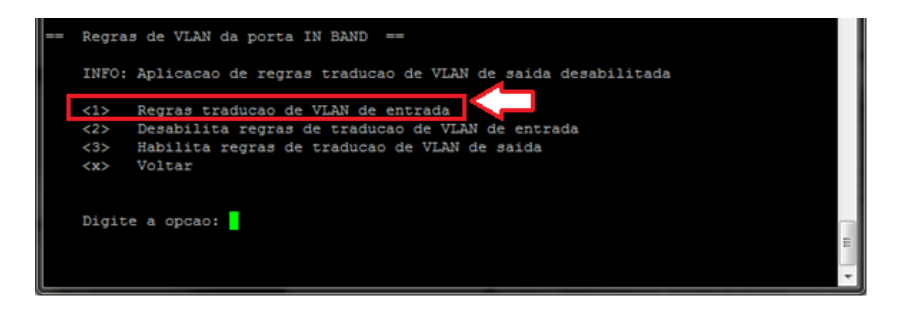

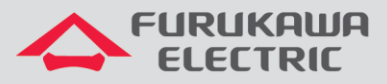

Selecione a opção *Editar regra default*.

| Local | izada 1 reg           | o de entrada: outer<br>ra de VLAN configura  | teg<br>da                                |                                        |                                        |
|-------|-----------------------|----------------------------------------------|------------------------------------------|----------------------------------------|----------------------------------------|
| VLA   | N   TAG               | PACOTE UNTAGGED                              | INNER TAGGED                             | OUTER TAGGED                           | DOUBLE TAGGED                          |
| DES   | AULT   INNE<br>  OUTE | R   Nac modifica tag<br>R   Adiciona tag 001 | Nao modifica tag<br>0   Nao modifica tag | Nao modifica tag<br>  Nao modifica tag | Nao modifica tag<br>  Nao modifica tag |
| <1>   | Criar regr            | a de VLAN                                    |                                          |                                        |                                        |
| <2>   | Editar reg            | ra Default                                   |                                          |                                        |                                        |
| <3>   | Apagar reg            | ra Default                                   |                                          |                                        |                                        |
|       |                       | SUP NE PATTAGE DATE                          | inner tag                                |                                        |                                        |

Na nova tela, com auxilio da seta do teclado, selecione na coluna *REGRA PARA OUTER TAG* o campo *UNTAGGED*. Selecione a opção *Novo ID para Outer Tag* e <u>digite o número da VLAN de gerência</u>.

| <br>Criar nova regra de VLAN de entrada para porta IN BAND ==    |                       |                      |   |  |  |  |  |  |
|------------------------------------------------------------------|-----------------------|----------------------|---|--|--|--|--|--|
| Definindo regra De                                               | fault                 |                      |   |  |  |  |  |  |
| VLAN ID para Outer                                               | Tag: 0010             |                      |   |  |  |  |  |  |
| TIPO DE PACOTE                                                   | REGRA PARA INNER TAG  | REGRA PARA OUTER TAG |   |  |  |  |  |  |
| UNTAGGED                                                         | Nao modifica tag      | Adiciona tag         |   |  |  |  |  |  |
| INNER TAGGED                                                     | Nao modifica tag      | Nao modifica tag     |   |  |  |  |  |  |
| OUTER TAGGED                                                     | Nao modifica tag      | Nao modifica tag     |   |  |  |  |  |  |
| DOUBLE TAGGED                                                    | Nao modifica tag      | Nao modifica tag     |   |  |  |  |  |  |
| Utilize as setas p                                               | ara navegar na tabela |                      |   |  |  |  |  |  |
| <li><li>Altera regra<br/><l>&gt; Novo ID para<br/></l></li></li> | Outer Tag             |                      |   |  |  |  |  |  |
|                                                                  |                       |                      |   |  |  |  |  |  |
| Digice a opcao:                                                  |                       |                      | • |  |  |  |  |  |

Na sequência, selecione a opção Salvar regra de VLAN.

| <br>Criar nova regra de<br>Definindo regra Def<br>VLAN ID para Outer                              |                                                                                    |                                                                          |                  |
|---------------------------------------------------------------------------------------------------|------------------------------------------------------------------------------------|--------------------------------------------------------------------------|------------------|
| TIPO DE PACOTE                                                                                    | REGRA PARA INNER TAG                                                               | REGRA PARA OUTER TAG                                                     | +<br>I           |
| UNTAGGED<br>  INNER TAGGED<br>  OUTER TAGGED<br>  DOUBLE TAGGED                                   | Nac modifica tag<br>  Nac modifica tag<br>  Nac modifica tag<br>  Nac modifica tag | Adiciona tag<br>Nao modifica tag<br>Nao modifica tag<br>Nao modifica tag | •<br>1<br>1<br>1 |
| Utilize as setas pa<br><1> Altera regra<br><2> Novo ID para<br><3> Salvar regra<br><x> Voltar</x> | ra navegar na tabela<br>Outer Tag                                                  |                                                                          | •                |
| Digite a opcao:                                                                                   |                                                                                    |                                                                          |                  |

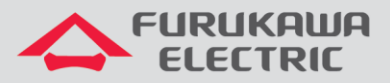

Após **Salvar a regra de VLAN**, a tabela **Regras de VLAN de entrada da porta IN BAND** é exibida. A coluna **PACOTE UNTAGGED** deve aparecer na linha **OUTER** como **Adiciona tag 00XX** (XX = VLAN de gerência).

| <br>Regras de VLAN de entrada da porta IN BAND ==<br>Chave de traducao de entrada: outer tag<br>Localizada 1 regra de VLAN configurada |                                       |                                      |                                        |                                          |  |  |  |  |
|----------------------------------------------------------------------------------------------------|---------------------------------------|--------------------------------------|----------------------------------------|------------------------------------------|--|--|--|--|
| VLAN   TAG                                                                                                    | PACOTE UNTAGGED                       | INNER TAGGED                         | I OUTER TAGGED                         | DOUBLE TAGGED                            |  |  |  |  |
| DEFAULT   INNER                                                                                                    | Nao modifica tag<br>Adiciona tag 0030 | Nao modifica tag<br>Nao modifica tag | Nao modifica tag<br>  Nao modifica tag | Nao modifica tag  <br>  Nao modifica tag |  |  |  |  |
| <1> Criar regra de VLAN<br><2> Editar regra Default<br><3> Apagar regra Default<br><4> Alterar chave de entrada para inner tag         |                                       |                                      |                                        |                                          |  |  |  |  |
| Digite a opcao:                                                                                                    |                                       |                                      |                                        | -                                        |  |  |  |  |